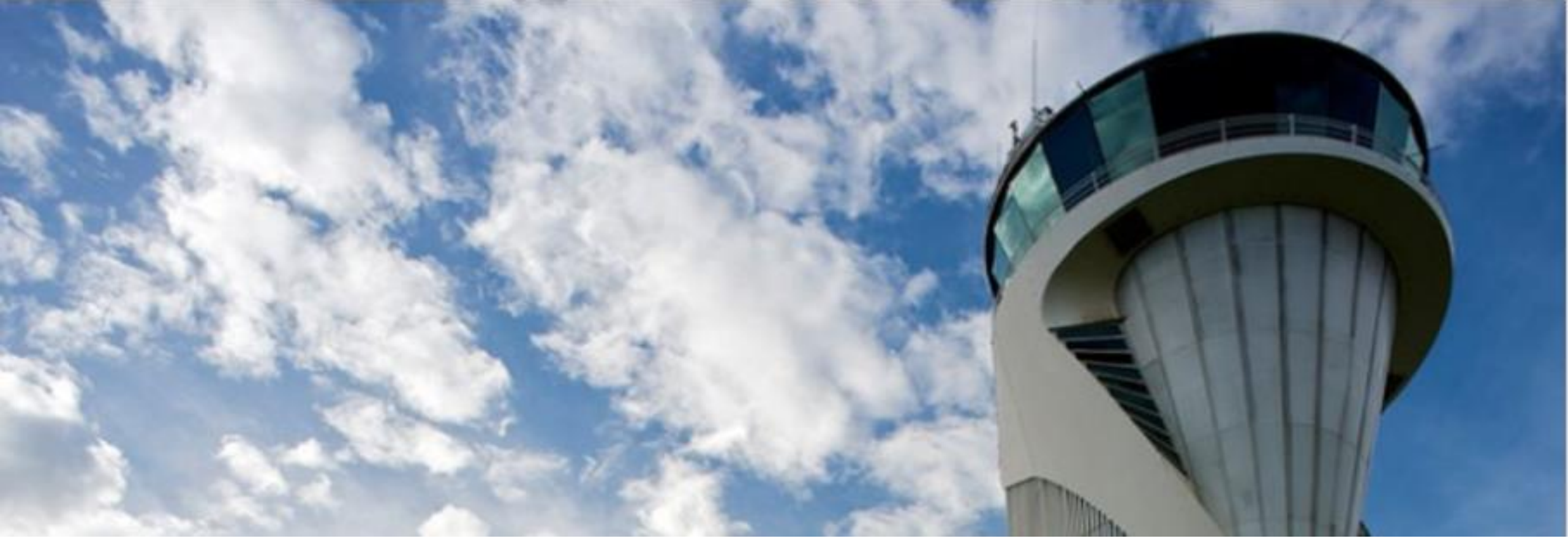

# tickettrave

Tutorial para apoio e orientação do cliente na utilização da Plataforma Tickettravel

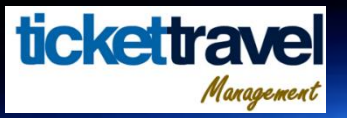

### **Entendendo o Tutorial**

Este tutorial dá suporte à navegação e orienta nosso cliente na reserva e compra de passagens aéreas, rodoviárias, hospedagens, locação de veículos, e seguro viagem. Orienta ainda a utilizar as ferramentas de gestão e controle das compras efetuadas, através dos extratos e relatórios disponíveis em todos os níveis de acesso. Segue principais benefícios :

#### Principais facilidades :

- 1 Redução do tempo de pesquisa
- 2 Tarifas mais baratas que nos sites concorrentes na maioria dos eventos
- 3 Ferramenta consolida vários serviços em uma só plataforma para sua facilidade
- 4 Controle total dos gastos, exportação e montagem de planilha dinâmica de ecxel
- 5 Facilidade e intuitividade na navegação, plataforma oferece segurança e conforto ao cliente

### Acessando a Plataforma com os seus dados de acesso

1- Você receberá um email com seus dados de acesso que são, o LINK que hospeda a plataforma, o USUÁRIO que será o seu email de cadastro, e a sua SENHA.

2- Após receber o acesso, insira os dados na caixa conforme imagem abaixo e faça o seu LOGIN.

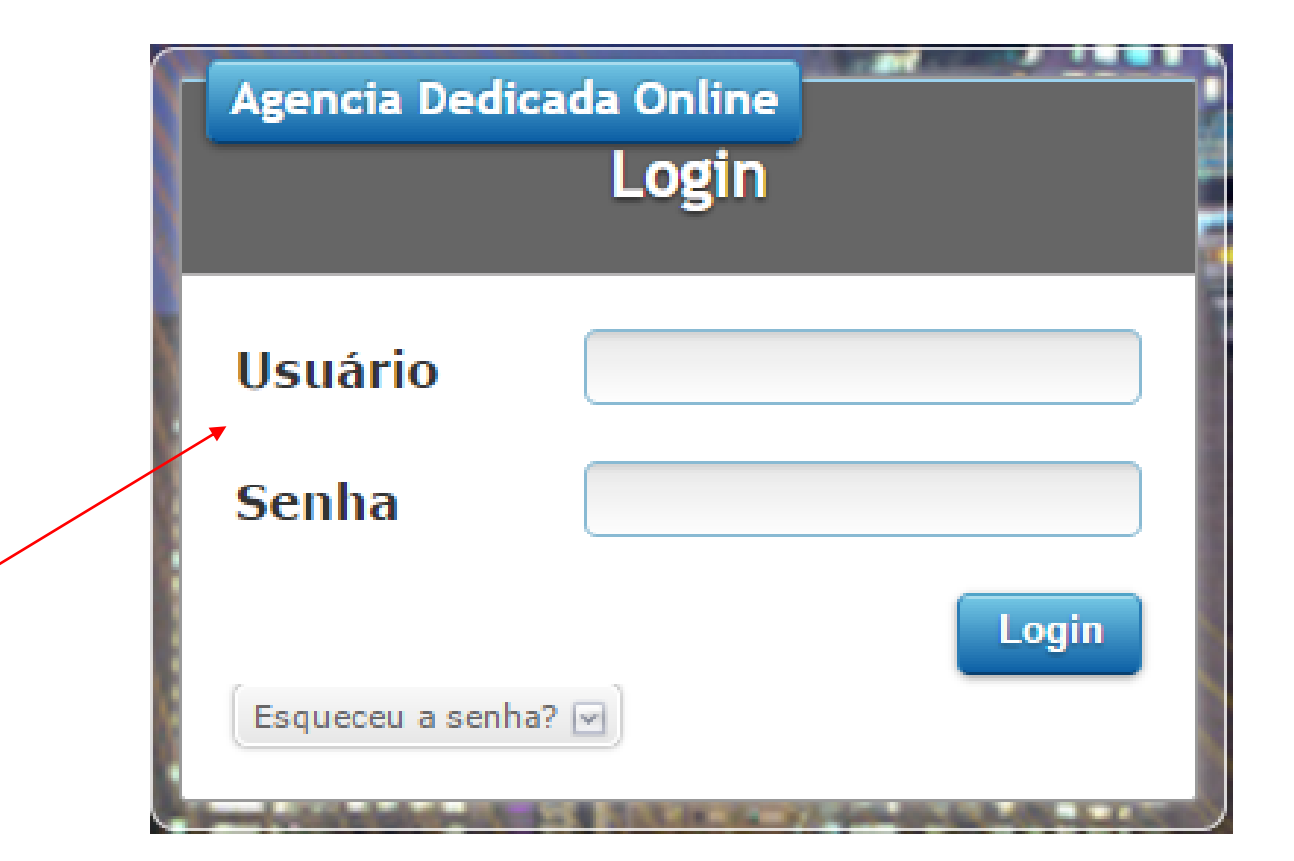

tickettra

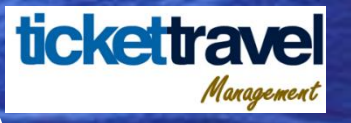

# Logado no sistema (Tela Principal / Dashboard)

Para seguir para tela de consultas, reservas e emissão de passagens, hotéis e carros clique no banner abaixo. Para acessar as transações realizadas, retirar relatórios, exportar para excel, acesse os extratos de cada serviço contido na barra do Dashbord.

(tt

vgressos, parques, atrações Clique aqui Emissão de passagens e hotéis

Clique aqui

Bem vindo, - TICKETTRAVEL

SAIR

+55 21 3299-3100 - atendimento@tickettravel.com.br

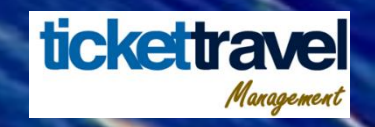

# **Consultas (Passagens Aéreas)**

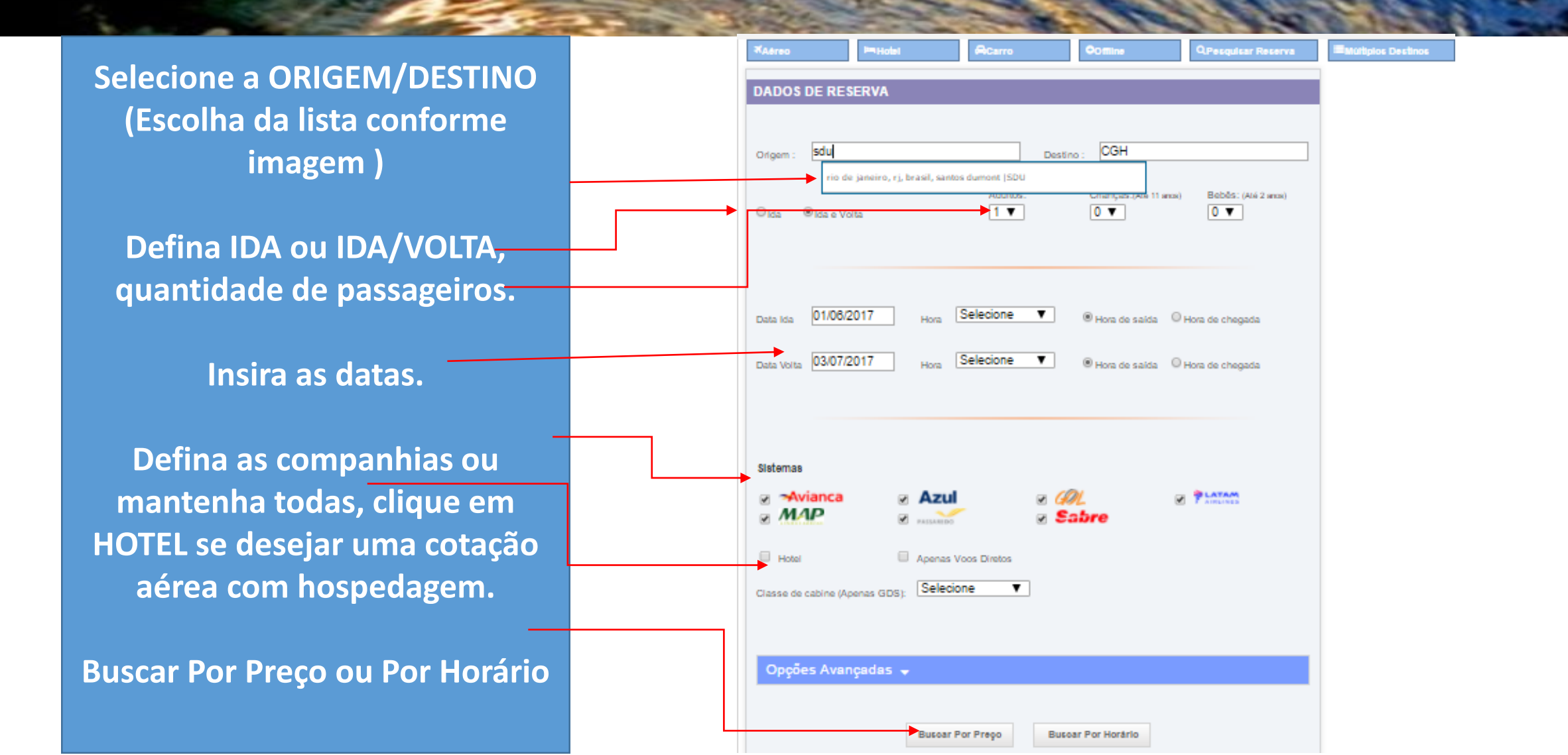

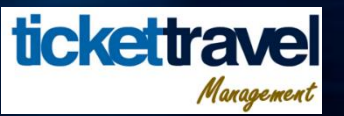

# Selecionando vôos (Passagens Aéreas)

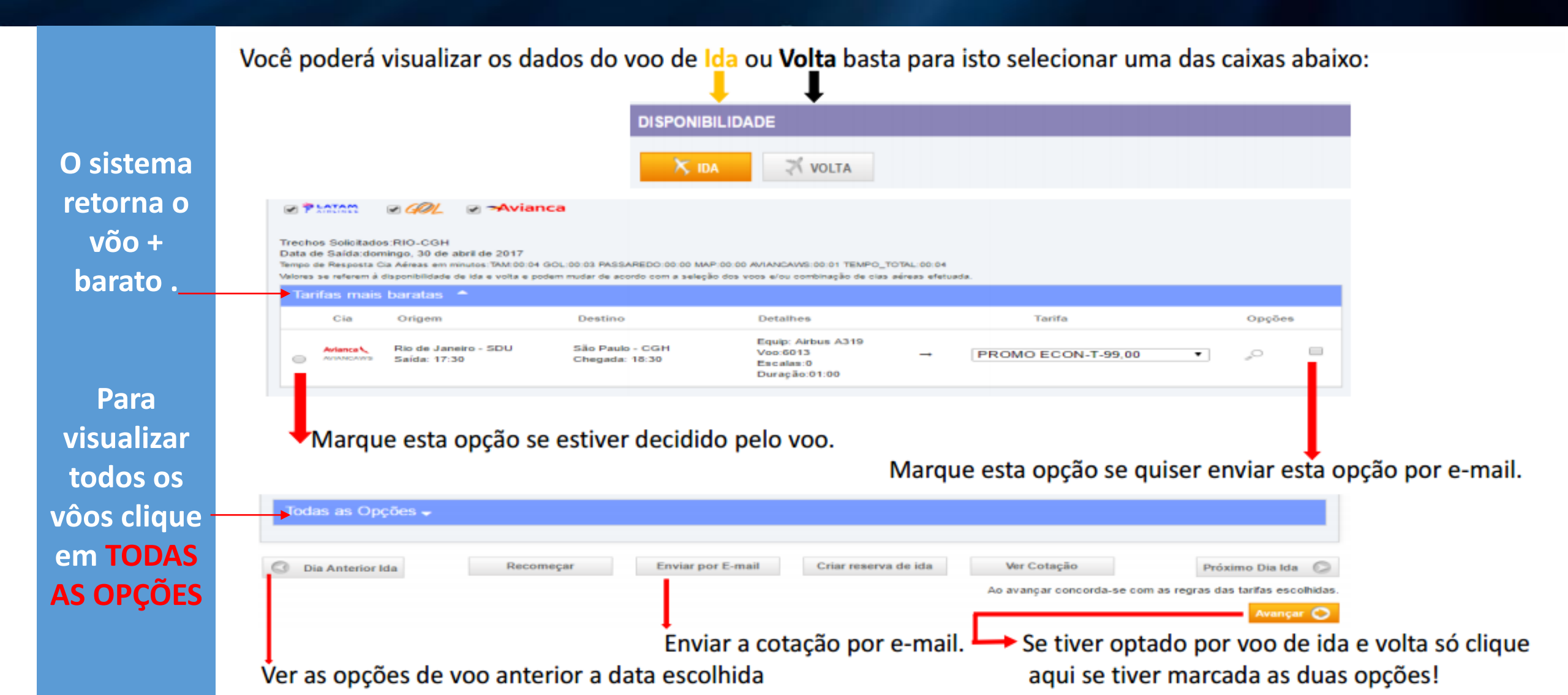

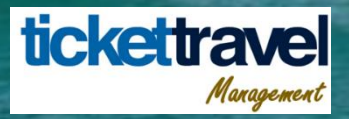

# Criando uma reserva (Passagens Aéreas)

| RMAÇÕES PARA CONCLUSÃO                               | • Indus Passanetter                               | Se o passageiro já tiver cadastro.                                                                                                    |
|------------------------------------------------------|---------------------------------------------------|----------------------------------------------------------------------------------------------------|
| eo                                                   |                                                   | Curadar Presagen                                                                                                    |
| Itinerário                                           | Tarifamento                                       |                                                                                                    |
| Cia Võo Origem Destino Base Classe                   | x Tipo Qtd Valor Tx.Embarque Tx.Serviço Sub-Total | Nome   Metrode Carlo de Carlo |
| OL 1001 SDU CGH OPOZLLZ O                            | Adulto(s) 1 RS 246,89 RS 59,80 RS 12,34 RS 319,03 |                                                                                                    |
| OL 1060 CGH GIG OPBZBLI O<br>03/05/06/30 03/05/07/30 | Total: R\$ 319,03                                 |                                                                                                    |
|                                                      | Prazo: exibido após criação da reserva            | Tipo Sano Kona Salamanan Politicula Nagan Canto di Carlo 5.001.                                                                                                    |
|                                                      |                                                   | at Sel*                                                                                                    |
| Recomeçar Escolher Outro Võo Para r                  | fazer marque uma destas opcões. 🔤 🔍               |                                                                                                    |
| Lide ass Web Terrel Coldinas                         |                                                   | Se o passageiro pão tiver cadastro                                                                                                    |

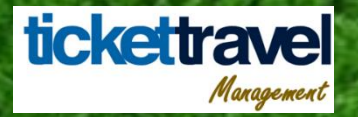

### **Reserva (Passagens Aéreas)**

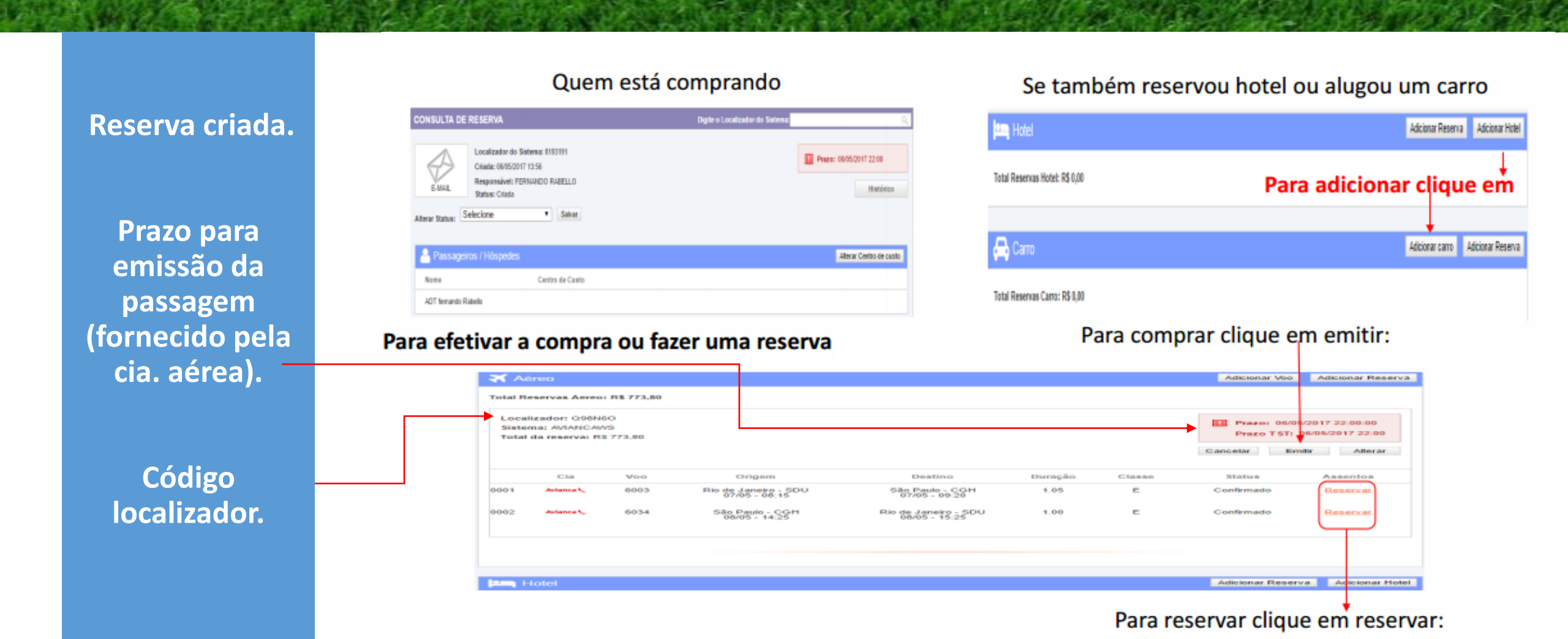

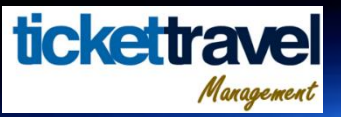

# Emitindo o bilhete (Passagens Aéreas)

Para emissão da passagem é necessário informar uma forma de pagamento e clicar no botão EMITIR conforme imagem ao lado.

#### Valor Total da compra e quem comprou:

| Contér<br>Contér | receberá um e-mail automático refer<br>n todas as informações gerenciais | rente a esta emissão. Não a enca<br>da empresa, utilize somente para | minhe ao parstageiro, ao invés disso, utilize o icone "E-Mai" na tela da reserva. O e-mai automático nã<br>referências de suas emissões. |
|------------------|--------------------------------------------------------------------------|----------------------------------------------------------------------|----------------------------------------------------------------------------------------------------|
| po Pax           | Nome                                                                     | E-mail                                                               | Operadora Cod.País DDD Celular                                                                                                    |
| DT               | FERNANDO RABELLO                                                         |                                                                      | Selecione 💌 55                                                                                                    |

#### Marque a opção de pagamento:

| Forma de Pagamento        |                   | Preencha           | os campos abaixo |                      |
|---------------------------|-------------------|--------------------|------------------|----------------------|
| Cartão Cadastrado         | Cartão de Crédito | 🔘 Å Vista          | )                | Anós o preenchimento |
| De acordo com a opção es  | colhida será ap   | resentado o segu   | uinte:           | Clique em            |
| Nome: Bandeira            | Selecione         | ▼ Nº do Cartão:    | Validade: (MMAA) |                      |
| Código Segurança: Parcela | 1 💌               | Obter Parcelamento |                  | Emitir               |

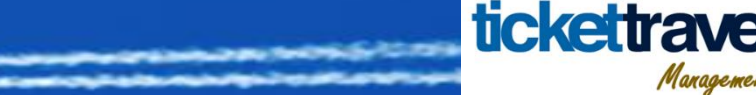

### Acessando o E-Ticket

A qualquer momento após a emissão da passagem você poderá acessar o E-Ticket para imprimir ou encaminha-lo por email.

1 – Acesse a reserva e clique no envelope conforme a imagem.

2- Após clicar o E-Ticket abrirá em um pop-up com as informações ao lado, onde pode imprimir ou enviar.

| CONSULTA DE RES                                          | SERVA                                                                                                    | Digite o Localizador do Sistema:                                                                                                    | ۹.                          |
|----------------------------------------------------------|----------------------------------------------------------------------------------------------------|----------------------------------------------------------------------------------------------------|-----------------------------|
| E-MAIL Low<br>Cri<br>Re<br>Sta<br>Alterar Status: Seleci | calizador do Sistema: 827<br>iada: 24/05/2017 12:02<br>sponsável: CELIA ALMEIE<br>atus: Emitida                                       | 026<br>A<br>Salvar                                                                                                    | Prazo: Emitida<br>Histórico |
|                                                          | •                                                                                                    | Enviar e-mail       Idioma: Português         Enviar por passageiro       Imprimir         Salvar PDF         Esconder regras       Enviar no Formato Agenda                                                         |                             |
|                                                          | <b>tickettra</b>                                                                                                    | el                                                                                                    |                             |
|                                                          | Comprovante de Emis                                                                                                    | são                                                                                                    |                             |
|                                                          | Unidade Funcional:<br>Telefone:<br>E-Mail:<br>Localizador do Sistema:<br>Solicitante:<br>Telefone Solicitante:<br>E-mail Solicitante: | Usuário:     CELIA ALMEIDA       32993100     Responsável:     CELIA ALMEIDA       atendimento@tickettravel.com.br;financeiro@avante.com.vc;celia.almeida@avante.com.vc     8279026       CELIA ALMEIDA     32993100 | 10                          |

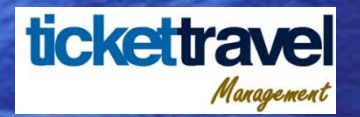

### Consulta e Reserva de Hotel

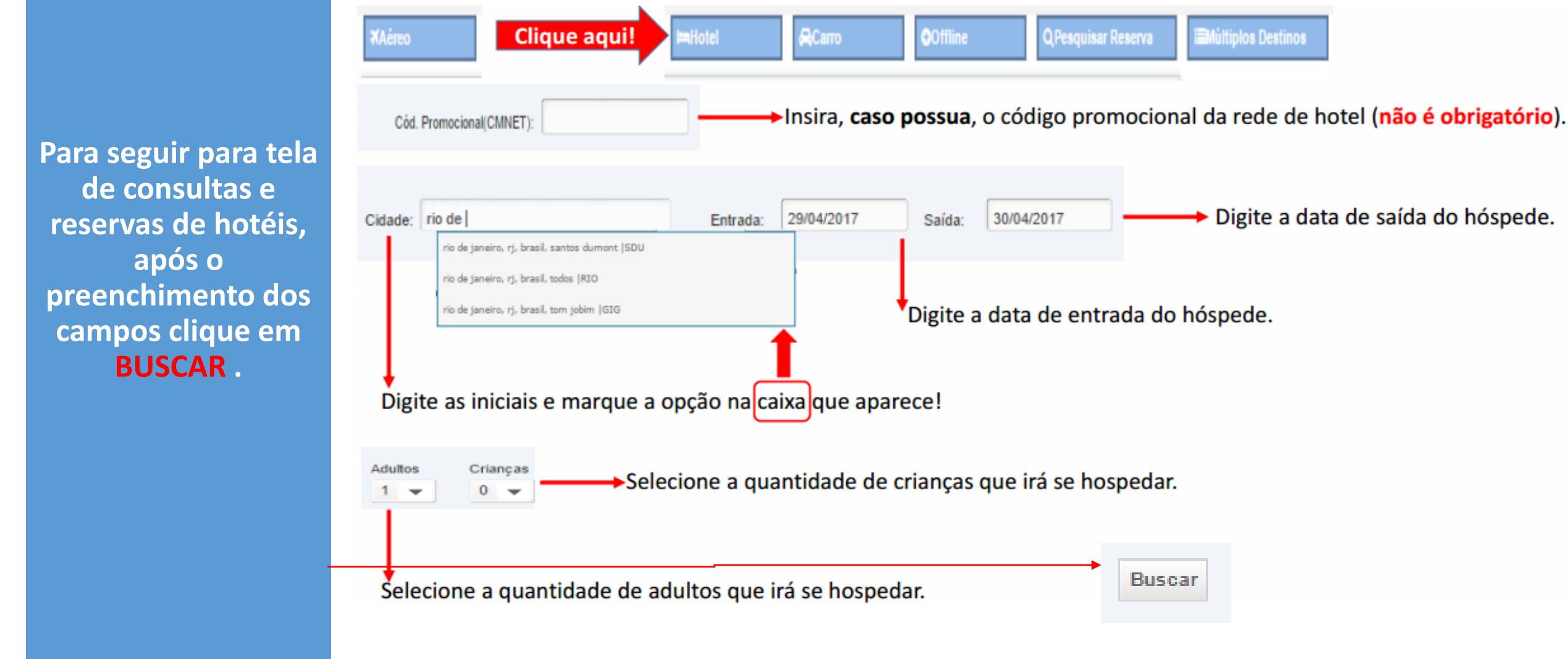

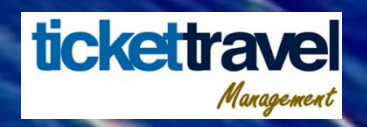

# Efetuando a reserva(Hotel)

Dados da sua seleção inicial (período da reserva e cidade):

O sistema retorna ordenado pelo menor preço, para seguir para a finalização da reserva e emissão do voucher, selecione a bolinha na linha do seu hotel e clique em AVANÇAR.

| DISPONIBILIDADE                                      |                    |                          |               |                |            |                   |
|------------------------------------------------------|--------------------|--------------------------|---------------|----------------|------------|-------------------|
| Cidade: Rio De Janeiro<br>Período: 06/05/2017 à 07/0 | 5/2017             |                          |               |                |            | Avançar 🔘         |
| Filtro Por Pre                                       | ço Por             | Ca <mark>tegoria:</mark> | Defina a qua  | intidade de es | trelasl    |                   |
| Preço: Mo                                            | vimente esta barra | gorias<br>Estrela        | 2 Estrelas    | 3 Estrelas     | 4 Estrelas |                   |
| Hotel:                                               | 5                  | Estrelas                 | Outros        |                |            |                   |
| Filtro por bairro:                                   |                    | Insira :                 | se desejar un | n bairro       |            | Filtrar Clique em |

Será apresentado a lista de Hotéis com base na sua seleção tomando como base, se inserido, os filtros efetuados:

| Hotéis |                                                                                  |                                                 |            |                     |      |
|--------|----------------------------------------------------------------------------------|-------------------------------------------------|------------|---------------------|------|
|        | Hotel                                                                            | Quartos                                         | Regime     | Valor Diária        |      |
|        | Blue Inn Residence<br>★★★☆☆ OM<br>Rua EW Lote 6 Quadra 89, RIO DE JANEIRO<br>♥ 🔎 | Apartamento Standard<br>OMNIBEES<br>Mais Opções | sem regime | BRL 122,85          |      |
| Level. |                                                                                  |                                                 | Marq       | ue a opção desejada | em:  |
| Voltar | Enviar por E-mail Se des                                                         | ejar enviar por e-mail esta re                  | serva      | Clique em Avang     | ar O |

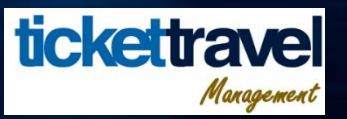

Clique em

Efetuar Reserva

### Finalizando a reserva (Hotel)

Nas reservas de hotéis não há prazo ou préreserva como no aéreo, uma vez efetuada a reserva, o voucher já é emitido e já incidem penalidades previstas na política do hotel reservado.

#### Serão apresentados os detalhes da reserva

| DE IALHES DE RESERVA                                                                                                    |                                                                                                  |                                                                            |  |
|----------------------------------------------------------------------------------------------------|--------------------------------------------------------------------------------------------------|----------------------------------------------------------------------------|--|
| otel Blue Inn Residence                                                                                                    |                                                                                                  | Endereço: Rua EW Lote 6 Quadra 89 , Rio de Janeiro, Rio de Janeiro, Brasil |  |
| ata Entrada: 06/05/2017                                                                                                    | 17 Data Saida: 07/05/2017                                                                        |                                                                            |  |
| ornecedor: OMNIBEES                                                                                                    |                                                                                                  |                                                                            |  |
|                                                                                                    |                                                                                                  |                                                                            |  |
| Quartos                                                                                                    |                                                                                                  |                                                                            |  |
| Tipo: Apartamento Standard                                                                                                    | Tarifa: BRL 122,85                                                                               | Taxas: BRL 0,00 Total: BRL 122,85                                          |  |
| Quantidade: 1                                                                                                    | Regime:                                                                                          |                                                                            |  |
|                                                                                                    |                                                                                                  |                                                                            |  |
| Políticas e Detalhes                                                                                                    |                                                                                                  |                                                                            |  |
| Remarks: Politicas de Cancelamen Politica de depósito: Voucher Politicas de Pagamento: Pagament Li e aceito as condições informa Clique nesta opção | to - Cancelamento com até 48h sem cot<br>o no hotel em cartão de crédito, débito ou<br>das acima | vrança, depois disso cobrança de 1 diária.<br>a dinheiro.                  |  |
| Marque a opção de                                                                                                    | e pagamento:                                                                                     |                                                                            |  |
| orma de Pagamento                                                                                                    |                                                                                                  | Preencha os campos abaixo                                                  |  |
| Cartão Cadastrado                                                                                                    | <ul> <li>Cartão de Crédito</li> </ul>                                                            | C Á Vista                                                                  |  |
| De acordo com a o                                                                                                    | pção escolhida será                                                                              | apresentado o seguinte:                                                    |  |
| Iome:                                                                                                    | Bandeira: Selecione                                                                              | Validade: (MMAA)                                                           |  |
|                                                                                                    |                                                                                                  |                                                                            |  |

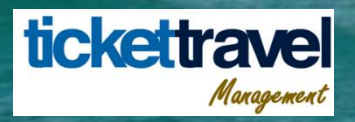

### Reserva de Carro (Locação de Veículos)

Para efetuar uma cotação e posterior reserva de carro, é necessário primeiramente inserir os dados do condutor, sexo e clicar em AVANÇAR.

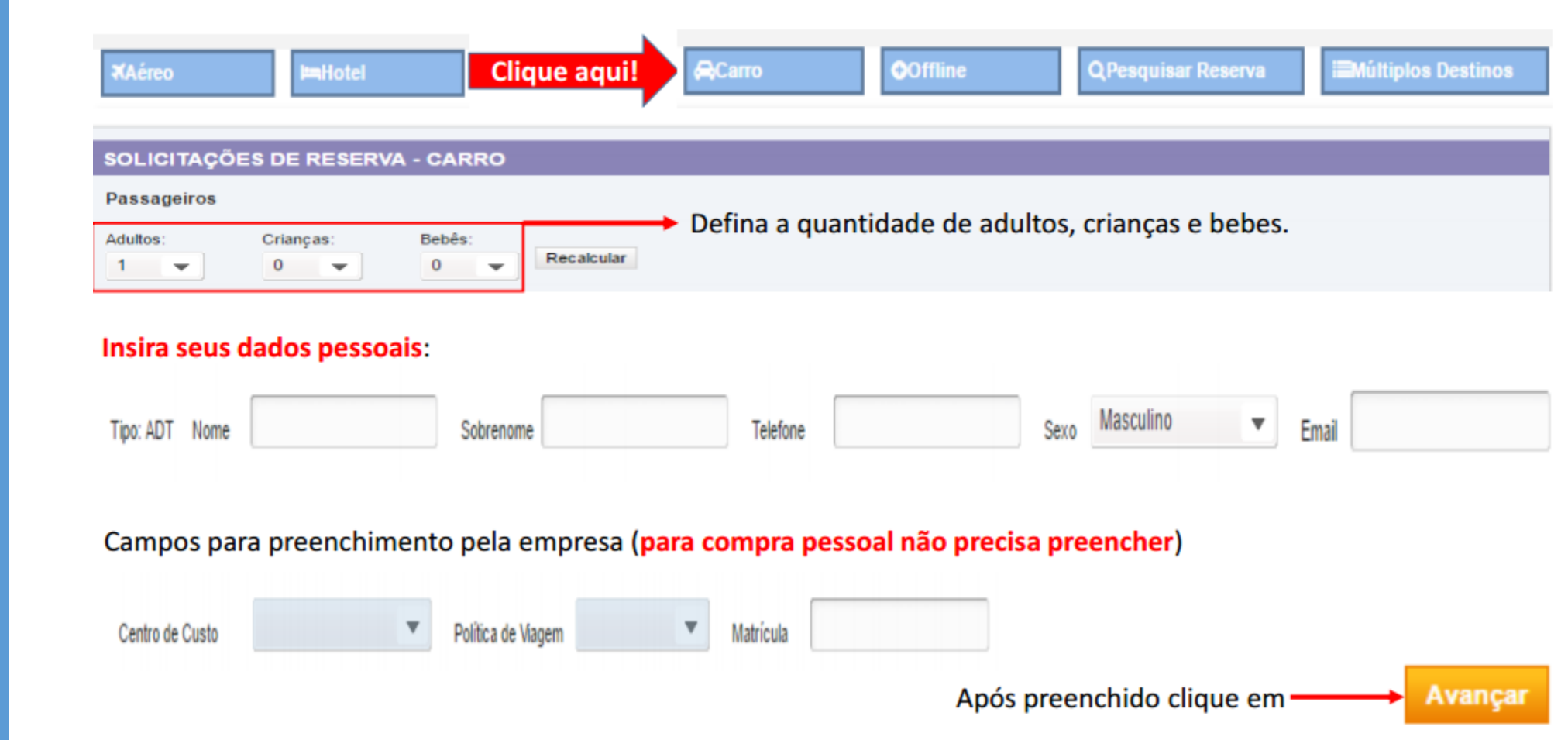

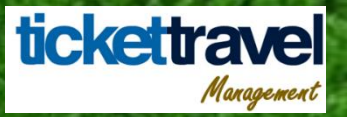

# Efetuando cotação (Locação de Veículos)

Para que o sistema apresente a cotação das locadoras é necessário preencher todos os campos indicados e clicar em BUSCAR.

| BUSCA                        | DISPONIBILIDADE DE CARROS                                                                                                    | D             | Digite as iniciais de onde será <b>devolvido</b> o<br>arro e marque opção na caixa que aparece! |
|------------------------------|----------------------------------------------------------------------------------------------------|---------------|-------------------------------------------------------------------------------------------------|
| Retirada:                    | Rio ( <mark>Exemplo</mark> )                                                                                                    | Devolução:    | São Paulo ( <b>Exemplo</b> )                                                                    |
|                              | rio de janeiro, brasil                                                                                                    |               | são paulo, brasil                                                                               |
|                              | del rio, estados unidos<br>fuerteventura / puerto del rosario, espanha                                                                                                    |               | são joão del rei, brasil<br>st pierre, são pierre e miquelon                                    |
| igite as inicia              | is de onde será <b>retirado</b> o carro e mar                                                                                                    | rque opção na | caixa que aparece!                                                                              |
| Entrada:                     | 30/04/2017 Hora: 12:00 -                                                                                                    | Saí           | ida: 01/05/2017 Hora: 12:00 -                                                                   |
| 0<br>D S<br>2 3              | Abril 2017<br>T Q Q S S<br>a opção na caixa<br>1 3 6 7 8                                                                                                    | rque<br>A i   | mesma orientação da <b>Entrada</b> vale para a <b>Saí</b>                                       |
| 9 10<br>16 17<br>23 24<br>30 | 11       12       13       14       15       12:30         18       19       20       21       22       12:30         25       26       27       28       29       13:00         13:30       13:30       13:30       13:30 |               | Após preenchido clique em 🔶                                                                     |

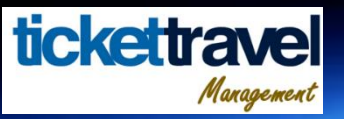

# Selecionando o veículo (Locação de Veículos)

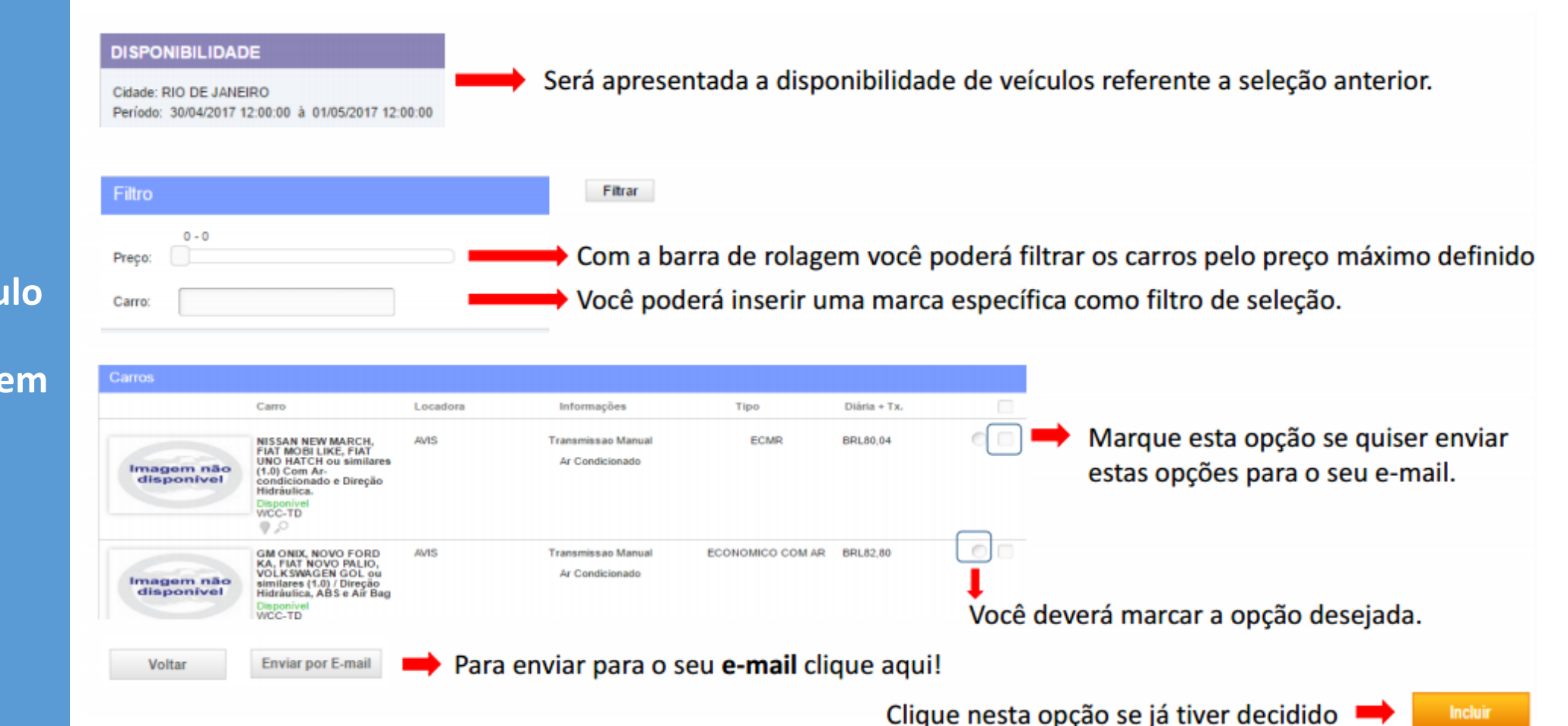

Para emissão do voucher é necessário selecionar o veículo clicando na bola indicada na imagem e depois em INCLUIR.

### Finalizando a reserva do carro (Locação de Veículos)

Para finalizar a reserva e imprimir o voucher, é necessário aceitar as condições da locadora do veículo selecionado e definir a forma de pagamento conforme imagem em ao lado.

| REVISÃO DE CARRO                                                                                                    | Características                                                                                                    |
|----------------------------------------------------------------------------------------------------|----------------------------------------------------------------------------------------------------|
| Carro: NISSAN NEW MARCH, FIAT MOBI LIKE, FIAT UNO HATCH ou similares (1.0) Tipo: ECMR<br>Com Ar-condicionado e Direção Hidrâulica.<br>Data de Retirada: 30/04/2017 14:00:00 Data de Devolução: 01/05/2017 12:00:00<br>Endereço de Retirada: RJ - AEROPORTO SANTOS DUMONT - PÇA. SENADOR SALGADO FILHO, S/N V                                                                                                    | Quilometragem livre (Exosto em locações superiores a 21 diárias, ou seja, periodo de 21 a 30 diárias incluirá até 4.500km)<br>Proteções com cobertura especiais em casos de: colisão, furto, roubo, perda total e pequenas avarias com co-participação de franquia.<br>Proteção a terceiros com co-participação de franquia. |
| Endereço de Devolução: RJ - AEROPORTO SANTOS DUMONT - PÇA. SENADOR SALGADO FILHO, S/N 🔻                                                                                                    |                                                                                                    |
| Políticas e Detaihes                                                                                                    | Valores                                                                                                    |
| Tansmissão<br>Nanual                                                                                                    | Diarias: 1 Tarifa Unitária: 80,04 Taxa Unitária: 0,00 Moeda: BFL. Total: 80,04                                                                                                    |
| Nimero de Portas<br>24                                                                                                    | Dados do Locatário                                                                                                    |
| Prelidad minima de 21 anos e carteira de habilitação há pelo menos 02 anos<br>Locatório deve apresentar CNH, CPF e RG originais, não serão aceito cópias<br>Apresentar cartilo de crédito, nominal, com valor disponível para bioqueio a partir de RS 1 200,00, quando não faturado total (diárias, extras, muitas e avarias)(Locadora não aceita<br>Mpercand)<br>Morrista a dicionais estarão sujeitos ás mesmas regras do locatário. É indispensável que também assinem o contrato de locação<br>Todas as locadoras cobram taxa para retinadas e devoluções em cidades distintas<br>Solicitações especiais: atendimento fora do horánico de funcionamento da loja, motorista e acessórios confirmam mediante consulta prévia, sendo passíveis a cobrança de no-show<br>Cada diária corresponde a 24 horas de locação<br>Divalor seriar de telerânda para internada e devoluções o veluio<br>O valor semanal é cobrado para locações a partir de 7 dias<br>Di valor mensal é cobrado para locações a partir de 7 dias.                                                                                                    | None*     Termando     Sobrenore*     rabelio     Email*     cfcrabelio@ig.com.br       CNH     Venc CNH     RG                                                                                                    |
| cadora cobra horas extras após ultrapasado 34 horas do horário de retirada, após 8 horas é cobrada uma nova diária<br>resencas como faturamento de diárias, extras, muitas e avarias a agência isenta o condutor da apresentação do cartão de orécito e por este motivo autoriza o faturamento de<br>Nouer cuato com a reserva mesmo não estando desorto na solicitação da mesma<br>cuador se reserva mesmo não estando desorto na solicitação da mesma<br>cuador se reservan a direto de não liberar a refirsta da oveiculo, caso haja nestrição no CIVE do locatário, não tendo a Trend qualquer responsabilidade<br>momento da retirada do veiculo o cliente assinará o contrato de acordo com a tarita baicão Unidas, a tarifa será alterada no momento do faturamento. Portanto, será honrado o valor<br>vecebar Trend<br>tas as locação este dos sujeitas aos termos e condições da locadora, em efeito no momento e local da locação e do respectivo contrato<br>m base na Lei Numicipal 12.400.07 da cidade de São Paulo, ressaitamos que não é garantido modelo, cor, plaça ou insultifim. As locadoras garantem o grupo do velículo, de acordo<br>na disponibilidade no momento da retada do mesmo. Sempre que possivel, os agentes de localção, e do respectivo contrato<br>mada de sintegia o locadora extendação de B.O. en que possivel, os agentes de locação, pelo cuinsultimo do motado contrato de locação, so b pena de | Configurações de Integração de back-office Solidama: Requirição: Departamento: id Ciente:                                                                                                    |
| Marcar octa opcão                                                                                                    | Selecione a opção                                                                                                    |

Serão apresentadas a seguir as condições do contrato, tomando como base a sua seleção:

de pagamento!

tickettra

Management

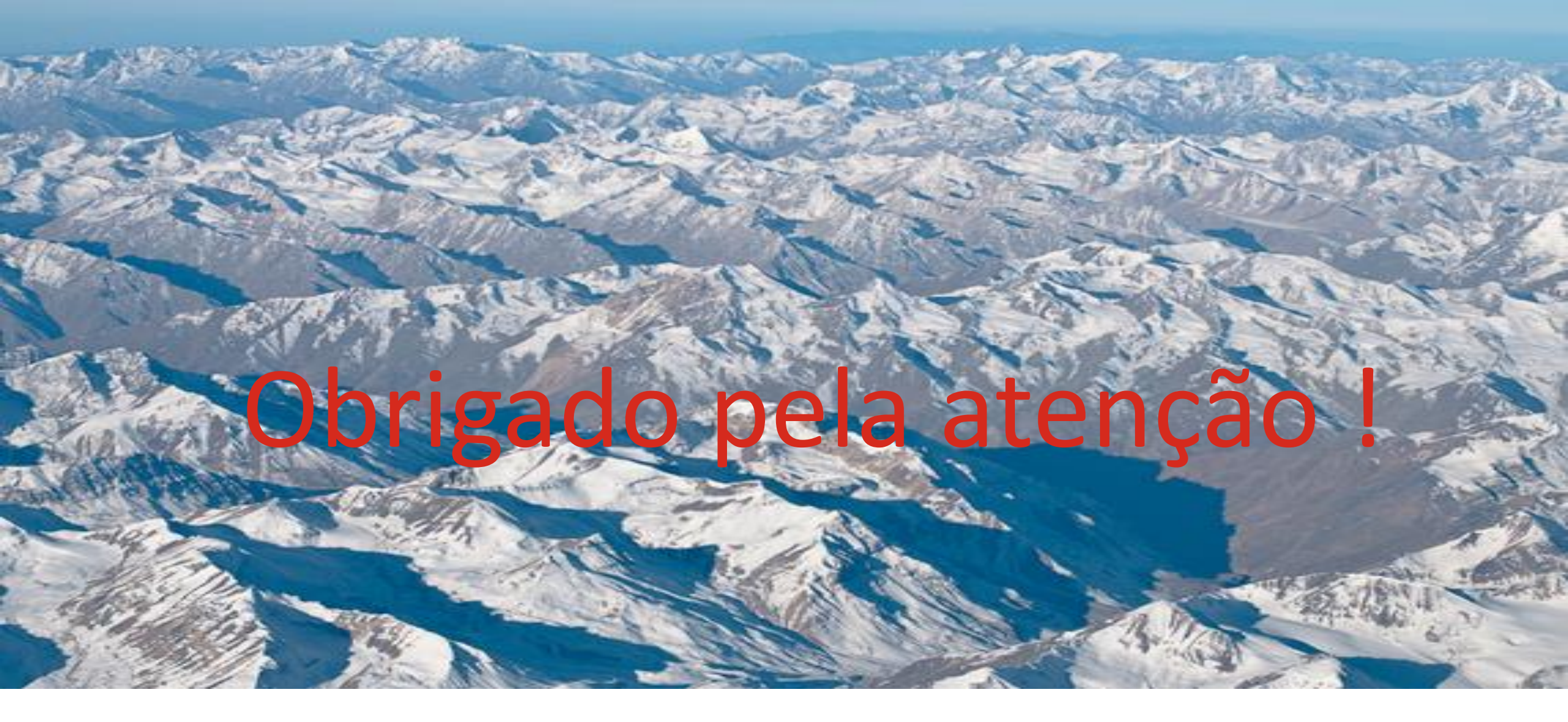

www.tickettravel.com.br

Contato : comercial@tickettravel.com.br Tel: 55 21 32993100 ramal 3

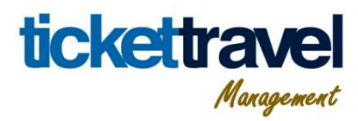